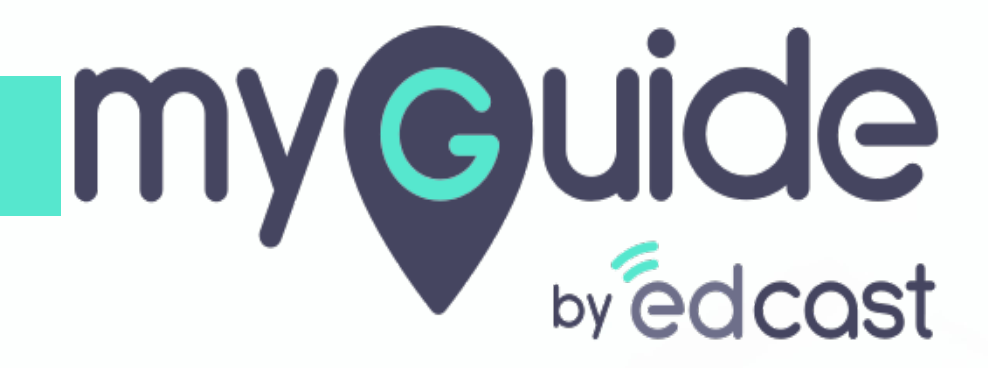

How to remove unbilled charges against cancelled subscription in Chargebee

myguide.org

#### Welcome!

In this Guide, we will learn how to remove unbilled charges against cancelled subscription in Chargebee

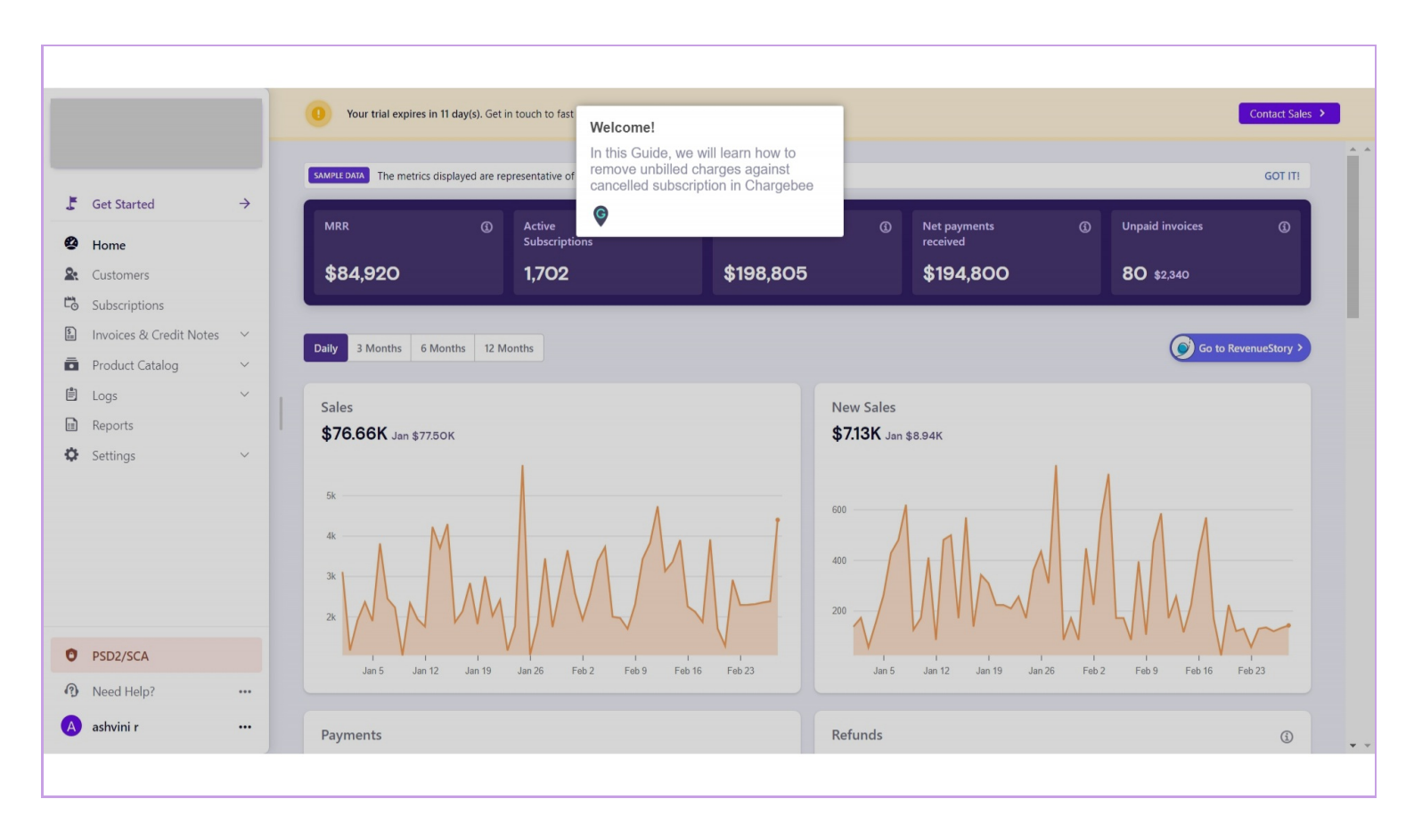

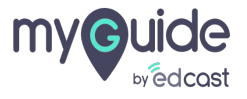

## Click on "Settings"

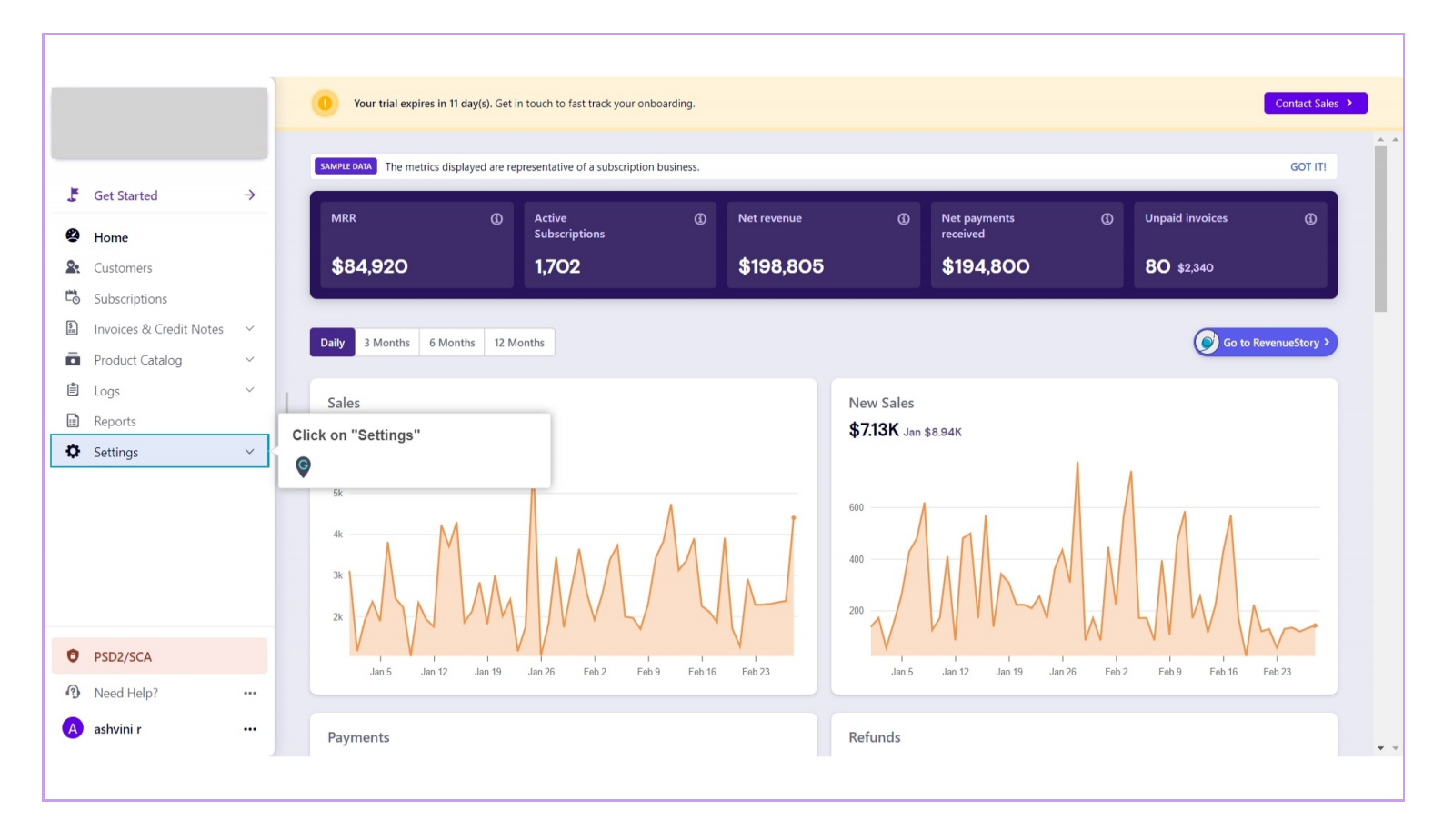

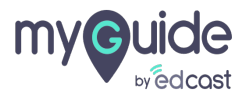

## Click on "Configure Chargebee"

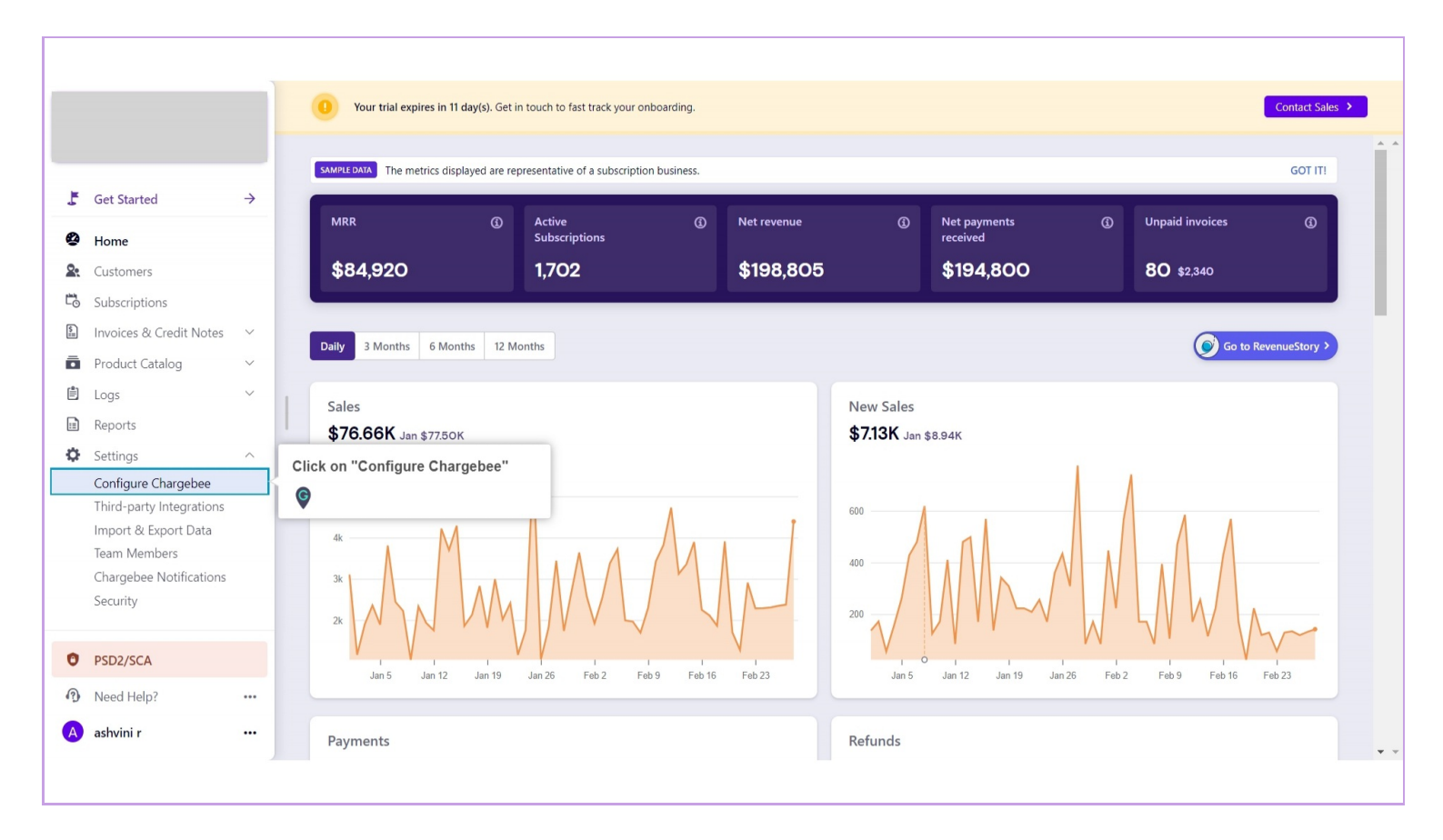

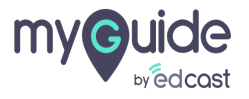

## Go to "Subscription cancellation"

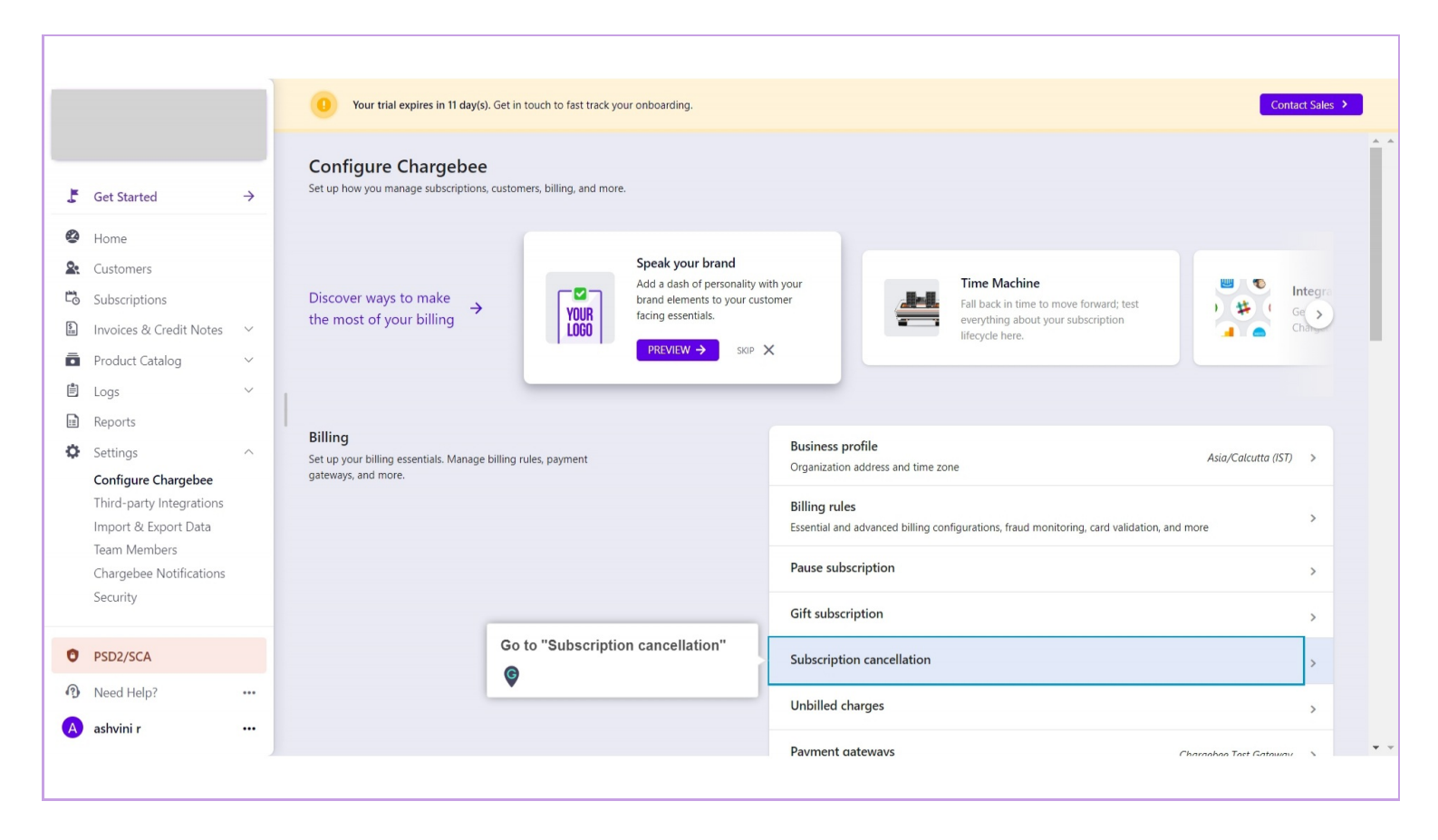

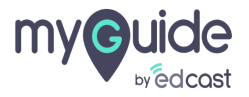

#### Click on "Invoice charges"

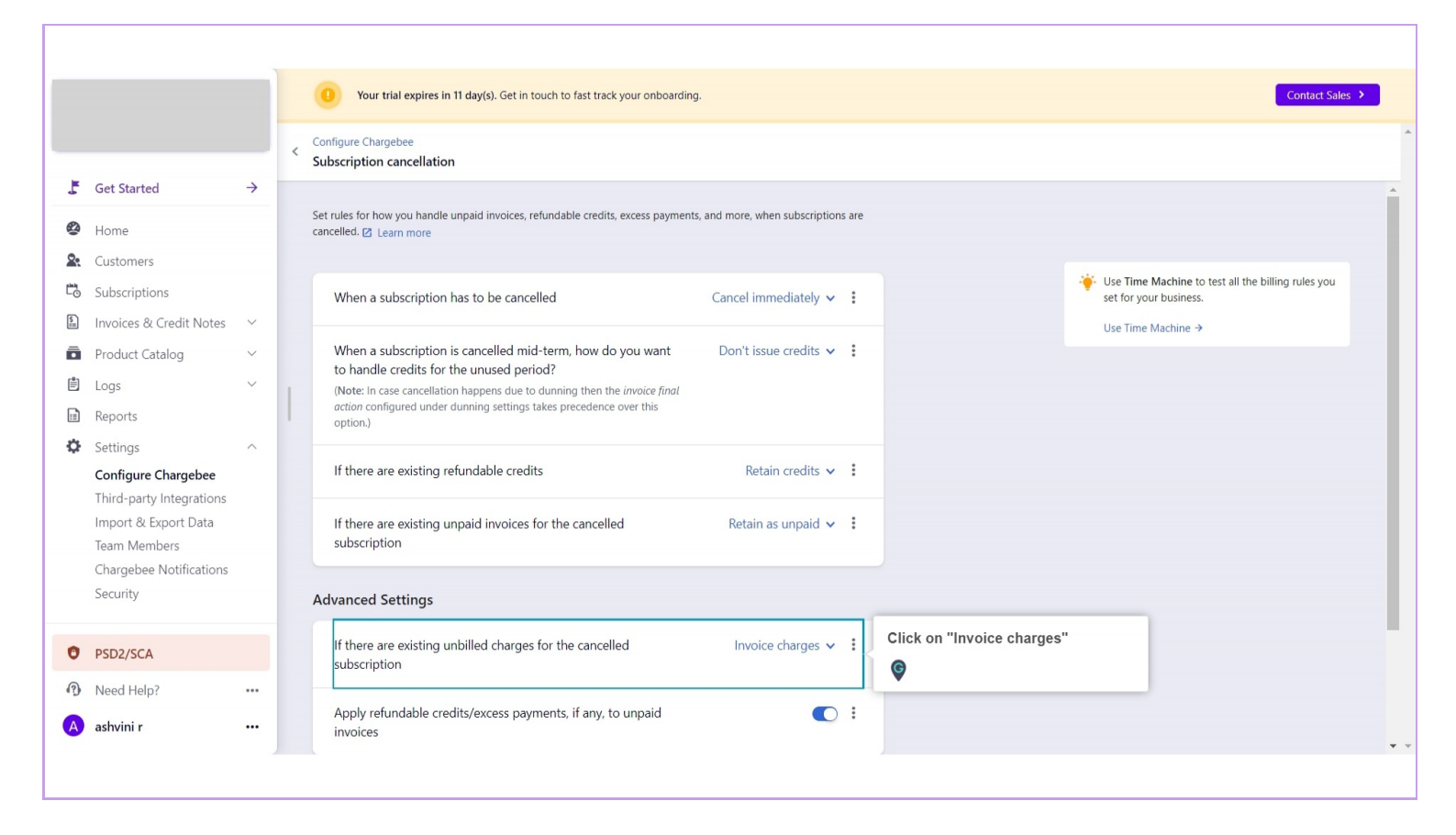

![](_page_5_Picture_3.jpeg)

## Click on "Remove charges"

|    |                          |                                                                                                    | 0 Your trial expires in 11 day(s). Get in touch to fast track your onboarding.                                                                          |
|----|--------------------------|----------------------------------------------------------------------------------------------------|----------------------------------------------------------------------------------------------------|
|    |                          |                                                                                                    | Configure Chargebee                                                                                                    |
|    |                          |                                                                                                    | Subscription cancellation                                                                                                    |
| 5  | Get Started              | $\rightarrow$                                                                                                    | When a subscription is cancelled mid-term how do you want Don't issue condite y ↓                                                                       |
| 2  | Home                     |                                                                                                    | to handle credits for the unused period?                                                                                                    |
| 0. | Customers                |                                                                                                    | (Note: In case cancellation happens due to dunning then the <i>invoice final</i><br>action configured under dunning settings takes precedence over this |
| Ľ. | Subscriptions            |                                                                                                    | option.)                                                                                                    |
| \$ | Invoices & Credit Notes  | $\sim$                                                                                                    | If there are existing refundable credits Retain credits 🗸 🚦                                                                                             |
| ē  | Product Catalog          | $\sim$                                                                                                    |                                                                                                    |
| Ê  | Logs                     | $\sim$                                                                                                    | If there are existing unpaid invoices for the cancelled Retain as unpaid V                                                                              |
|    | Reports                  |                                                                                                    | subscription                                                                                                    |
| Ф  | Settings                 | ^                                                                                                    | Advanced Settings                                                                                                    |
|    | Configure Chargebee      |                                                                                                    |                                                                                                    |
|    | Third-party Integrations | Third-party Integrations         If there are existing unbilled charges for the cancelled subscription           Import & Export Data         subscription | If there are existing unbilled charges for the cancelled Invoice charges 🗸                                                                              |
|    | Import & Export Data     |                                                                                                    | subscription Invoice Charges                                                                                                    |
|    | Chargebee Notifications  |                                                                                                    | Apply refundable credits/excess payments, if any, to invoice. An attempt to collect payment                                                             |
|    | Security                 |                                                                                                    | invoices will be made.                                                                                                    |
|    | ni veniji i ko           |                                                                                                    | Remove Charges                                                                                                    |
| 0  | PSD2/SCA                 |                                                                                                    |                                                                                                    |
| 1  | Need Help?               |                                                                                                    |                                                                                                    |
| A  | ashvini r                |                                                                                                    | Privacy Terms                                                                                                    |
|    |                          |                                                                                                    |                                                                                                    |
|    |                          |                                                                                                    |                                                                                                    |

![](_page_6_Picture_3.jpeg)

# Click on "Apply"

|                        |               | Your trial expires in 11 day(s). Get in touch to fast track your onboarding. Configure Chargebee                                                        | Click on "Apply" |
|------------------------|---------------|----------------------------------------------------------------------------------------------------|------------------|
|                        |               | Subscription cancellation (DRAFT)                                                                                                    |                  |
| Get Started            | $\rightarrow$ | When a subscription is cancelled mid-term, how do you want Don't issue credit                                                                           | its 🗸 🚦          |
| Home                   |               | to handle credits for the unused period?                                                                                                    |                  |
| Customers              |               | (Note: In case cancellation happens due to dunning then the <i>invoice final</i><br>action configured under dunning settings takes precedence over this |                  |
| Subscriptions          |               | option.)                                                                                                    |                  |
| Invoices & Credit Not  | tes 🗸         | If there are existing refundable credits Retain credit                                                                                                  | its 🗸 🚦          |
| Product Catalog        | ~             |                                                                                                    |                  |
| Logs                   | $\sim$        | If there are existing unpaid invoices for the cancelled Retain as unpaid                                                                                | aid 🗸 🚦          |
| Reports                |               | subscription                                                                                                    |                  |
| Settings               | ^             | Advanced Settings                                                                                                    |                  |
| Configure Chargebee    | e             | Advanced Settings                                                                                                    |                  |
| Third-party Integratio | ons           | If there are existing unbilled charges for the cancelled     Remove charges                                                                             | ies 🗸 🚦          |
| Import & Export Data   | 3             | subscription                                                                                                    |                  |
| Chargebee Notificatio  | ons           | Apply refundable credits/excess payments, if any, to unpaid                                                                                             |                  |
| Security               |               | invoices                                                                                                    |                  |
|                        |               |                                                                                                    |                  |
| PSD2/SCA               |               |                                                                                                    |                  |
| Need Help?             |               |                                                                                                    |                  |
| A ashvini r            |               |                                                                                                    |                  |

![](_page_7_Picture_3.jpeg)

#### Click on "Confirm"

![](_page_8_Picture_2.jpeg)

![](_page_8_Picture_3.jpeg)

## Settings have been changed!

|    |                          |               | Your trial expires in 11 day(s). Get in touch to fast     Settings have been changed!                                          |
|----|--------------------------|---------------|----------------------------------------------------------------------------------------------------|
|    |                          |               | < Configure Chargebee Subscription cancellation                                                                                |
| ľ  | Get Started              | $\rightarrow$ |                                                                                                    |
| 0  | Home                     |               | When a subscription is cancelled mid-term, how do you want Don't issue credits V :<br>to handle credits for the unused period? |
| 0. | Customers                |               | (Note: In case cancellation happens due to dunning then the <i>invoice final</i>                                               |
|    | Subscriptions            |               | option.)                                                                                                    |
|    | Invoices & Credit Notes  | ~             | If there are existing refundable credite                                                                                       |
| ā  | Product Catalog          | ~             | In there are existing retundable credits retain credits ✓ :                                                                    |
| Ê  | Logs                     |               | If there are existing unpaid invoices for the cancelled Retain as unpaid 🗸                                                     |
|    | Paparts                  |               | subscription                                                                                                    |
| \$ | Settings                 | ~             |                                                                                                    |
|    | Configure Chargebee      |               | Advanced Settings                                                                                                    |
|    | Third-party Integrations |               | If there are existing unbilled charges for the cancelled Remove charges 🗸                                                      |
|    | Import & Export Data     |               | subscription                                                                                                    |
|    | Team Members             |               |                                                                                                    |
|    | Chargebee Notifications  |               | Apply refundable credits/excess payments, if any, to unpaid                                                                    |
|    | Security                 |               |                                                                                                    |
| 0  | PSD2/SCA                 |               |                                                                                                    |
| 1  | Need Help?               |               |                                                                                                    |
|    |                          |               |                                                                                                    |
|    | ashvini r                | •••           | Privacy Terms                                                                                                    |

![](_page_9_Picture_3.jpeg)

# **Thank You!**

myguide.org

![](_page_10_Picture_2.jpeg)